疯狂金币

| 课程内容 | 帮助米乐熊在矿洞里完成收集金币的任务      |
|------|-------------------------|
| 课程时间 | 45 分钟                   |
| 教学目标 | 1、控制矿车左右移动。             |
|      | 2、制作金币随机下落。             |
| 教学难点 | 本节课重点金币的随机下落,和碰到矿车后的操作。 |
| 设备要求 | 音响、A4 纸、笔               |
|      |                         |

Ps:教案内容仅为老师提供参考资料,一切以实际上课情况和教师讲课习惯为主

## 一、课堂导入

| 第一小节(课程导入)                     |     |
|--------------------------------|-----|
| (教师)本节课米乐熊来到了一处矿洞里,米乐熊一个人来到这里  | 2分钟 |
| 干什么呀!好像它遇到了什么困难!究竟是怎么回事呢,跟随熊博士 |     |
| 进入今天的课程吧!                      |     |
| 播放视频1:课程导入                     | 1分钟 |
| (师生互动:提问模式)                    | 2分钟 |
| 老师提问:看了刚刚的课程导入,今天呢!那现在即将我们就需要  |     |
| 帮助米乐熊完成接住金币的任务了,那同学们觉得我们本节课最难制 |     |
| 作的代码指令是哪个角色的,一起先来分析一下,探讨一下!    |     |
| 学生回答: XX                       |     |
| 老师回答:那同学们回答的都非常棒,分析的也十分有道理,那在  |     |
| 等会制作代码的时候同学们可要注意咯!             |     |

## 二、绘制流程

| 第二小节(流程图)                             |     |
|---------------------------------------|-----|
| (教师)那接下来我们就要开始编写今天的程序了,但是在每次编         | 1分钟 |
| 写程序前我们都要一起先绘制出编写流程图,那先自己想一想,要怎        |     |
| 样绘制今天的流程图呢?带着疑问一起来看看熊博士是如何绘制出今        |     |
| 天的流程图吧!。                              |     |
| 播放视频 2: 绘制流程                          | 1分钟 |
| (师生互动:跟随老师画图)同学们一起来动手拿出纸和笔吧,回         | 1分钟 |
| 忆一下刚刚的视频内容,绘制出我们整个程序的流程,从第一步开始,       |     |
| 来一起试一下吧。有不记得或者不会的地方可以向老师提问哦!(保证       |     |
| 每个学生编写出正确的程序流程图)                      |     |
| 第三小节(流程图)                             |     |
| ····································· | 2分钟 |
|                                       |     |

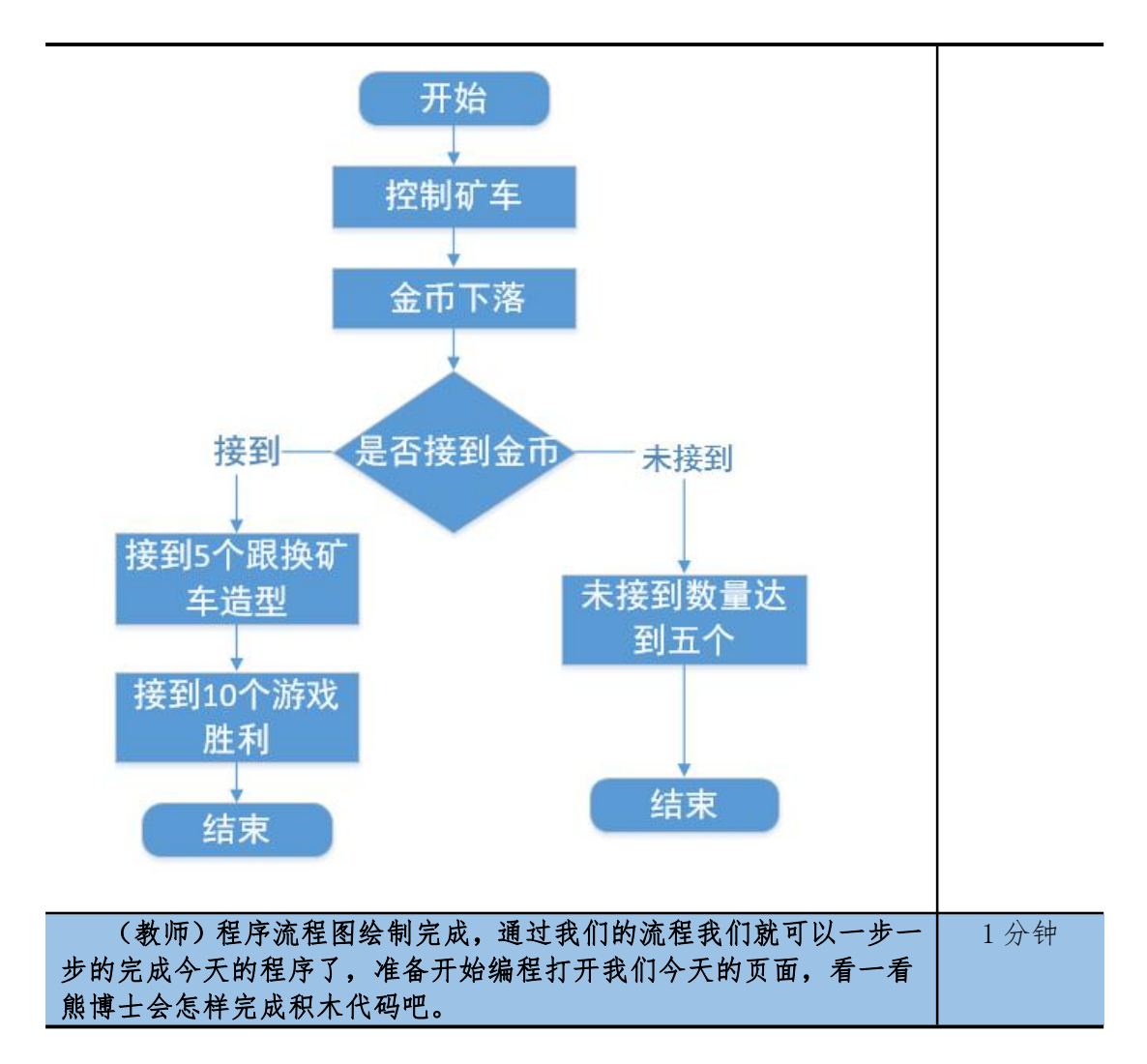

| 三、编写程序                             |      |
|------------------------------------|------|
| 第四小节(控制矿车)                         |      |
| (教师)刚刚我们已经将流程图绘制完成了,那按照第一步就是要      | 1分钟  |
| 控制矿车来回移动了,同学们还记得之前学习中我们是用什么代码指     |      |
| 令来控制角色发生移动的嘛,那同学们仔细思考一下,看看和我本节     |      |
| 课学习的方法是否相同,那我们跟随熊博士开始今天的程序编写吧!     |      |
| 播放视频 3: 编写程序 (第一部分) 0 - 1min51s    | 2分钟  |
| (师生互动:跟随老师操作)刚刚熊博士已经将矿车向一个方向移      | 3分钟  |
| 动的代码指令完成了,首先在一开始,熊博士还给矿车确定了一些初     |      |
| 始化指令,比如位置和造型!然后使用如果那么指令加重复执行指令     |      |
| 达到监听,来监听键盘的按键,并添加对应的代码!那同学们也自己     |      |
| 来将代码指令添加一下吧!记住还有另一方向,同学们不要忘了哦。     |      |
| (同学们操作,老师助教,保证学生完成控制矿车的代码指令。)      |      |
| 第五小节(更换矿车造型)                       |      |
| (教师)刚刚同学们有没有成功的矿车左右移动的效果制作出来       | 1分钟  |
| 呢?现在我们就要继续制作更换矿车的造型了,同学们还记得在当接     |      |
| 到五个金币时,矿车会变为载满金币的造型,那同学们有没有有什么     |      |
| 好办法呢?那先来看看熊博士是如何制作的吧!              |      |
| 播放视频 3: 编写程序(第二部分)1min56s- 3min06s | 1分钟  |
| (师生互动:跟随老师操作)刚刚熊博士虽然已经将更换矿车造       | 2 分钟 |

型的指令制作完毕了,但是因为我们现在还没有添加金币下落的指令, 矿车还接不到金币,所以暂时还看不出效果,但是为了我们添加代码 的方便,我们先将制作出来,同学们还记得都用了哪些指令嘛,同样 是用了如果那么指令达到监听效果,这里还创建了变量来监控接到金 币的数量,当达到五个时,满足条件更换造型!那同学们将本小节的 代码指令完善一下吧!

(同学们操作,老师助教,保证学生添加本节代码指令!)

第六小节 (金币的下落)

| (教师)同学们已经将矿车更换造型的指令准备好了嘛?是不是已<br>经迫不及待的想设置金币下落,并控制米乐熊接到金币来看到效果<br>呢? 那在这里老师先告诉大家,这里不仅要设置金币下落,还需要设<br>置金币其他的操作,同学们想想有哪些呢?快来看下熊博士是都添加<br>了哪些代码指令吧!                       | 1分钟 |
|----------------------------------------------------------------------------------------------------|-----|
| 播放视频 3: 编写程序(第三部分)3min11s - 6min49s                                                                                                    | 2分钟 |
| (师生互动:跟随老师操作)在刚刚熊博士已经成功的设置了金币<br>的下落,在一开始熊博士使用了克隆指令,复制出了非常多的金币来<br>达到很多金币下落的效果,并且用还添加了碰到矿车和地面时不同的<br>操作,那同学们也将刚刚的代码指令添加一下吧!<br>(同学们操作,老师助教,保证学生完成金币下落代码指令!)            | 1分钟 |
| 第七小节(成功与失败)                                                                                                    |     |
| (教师)现在程序已经可以完整的运行起来了,我们也可以控制矿<br>车移动,和金币下落了,但是我们好像还没有设置停止的条件,总不<br>能一直无限循环的接着金币吧,那接下来我们就需要设置成功和失败<br>的代码指令了!那先来看看熊博士是如何设置的吧!                                           | 1分钟 |
| 播放视频 3: 编写程序(第四部分)6min51s - 8min57s                                                                                                    | 2分钟 |
| (师生互动:跟随老师操作)同学们明白熊博士是如何设置成功与<br>失败的代码指令了嘛!熊博士在游戏失败的代码指令中设置了监听指<br>令,当监听到掉落金币变量过多时就结束了所有程序,那熊博士还没<br>有设置游戏成功的代码指令,那就由同学们自己来设置吧!<br>(同学们操作,老师助教,保证学生完成所有的代码指令!)<br>理问体自 | 1分钟 |
| 床門小芯                                                                                                    |     |
| 让学生自主完成疯狂矿车的代码,帮助学生解答问题。<br>完成代码的同学可以休息一下。                                                                                                    | 3分钟 |

## 四、知识延伸

| (教师)那本节课的所有的代码指令已经介绍完毕了,在本节课里<br>我们帮助米乐熊在矿洞里收集金币的任务,那同学们有没有想过为什<br>么金币会出现在山里面,那是因为金币也是由我们的矿物质组成的,<br>那过度的开采和挖掘矿产资源会不会给我们的环境带来危害呢?那就<br>来听听熊博士给我介绍吧!         | 1分钟  |
|----------------------------------------------------------------------------------------------------|------|
| 播放视频 4: 知识拓展                                                                                                    | 3分钟  |
| (师生互动:提问模式)老师提问:刚刚熊博士已经带领我们认识<br>矿场资源,给我们介绍到矿场资源基本是不可再造的了!同时大量的<br>开采也会对们的环境造成巨大的危害!那我们可能在开采矿产方面做<br>不到对我们环境的保护,那同学们有没有做些力所能及的事可以来保<br>护我们的环境呢?<br>学生回答: XX | 2 分钟 |

| 老师回答: emm | m!同学们回答的都非常好, | 希望同学们以后都可以 |  |
|-----------|---------------|------------|--|
| 爱护我们的地球,  | 从我们自身做起!      |            |  |

## 五、拓展练习

第八小节 (课程总结)

播放视频 5: 课程总结(该视频为静态图片,用于辅助老师总结)

| 课程总结:同学们今天的课程到这里就要结束咯!本节课的代码指令<br>非常多,那同学们都还记得使用了哪些代码指令嘛?那我们现在来一<br>起回顾一下吧!首先来到矿车角色中,使用重复执行指令加如果那么<br>指令达到监听效果!在用按下键指令作为条件,当条件满足时用将坐<br>标设为指令使矿车发生移动!在该角色中我们还设置了接到金币达到<br>五时,改变矿车的造型,那矿车的代码指令就设置完毕了!就需要设<br>置金币的下落,使用了重复执行指令加将y坐标设为指令,就可以达<br>到让金币下落的效果,但是这里还做了接到金币和未接到金币的操作,<br>最后就是来到游戏失败的页面中添加失败后的代码指令了!那米乐熊<br>还留给大家游戏成功的代码让同学们自己制作,同学们都自己制作出<br>来了嘛?回顾就到这里结束了! | 3分钟   |
|----------------------------------------------------------------------------------------------------|-------|
| 第九小节(课后作业)                                                                                                    |       |
| (教师)大家千万不要忘了在课下完成我们的课后作业,这里是<br>我们的一个升级的小挑战,我们一起来看一下吧。                                                                                                    | 0.5分钟 |
| 播放视频 5: 拓展练习                                                                                                    | 1分钟   |
| (课程结束)今天的课程就到这里了,希望同学们能够在以后的<br>课程中展现自己的奇思妙想,为我们的编程课堂迸发出不一样的思维<br>火花,我们下次编程课堂不见不散,拜拜!                                                                                                    | 0.5分钟 |